## データの利用

めあて

表計算ソフトを使ったデータの利用の仕方を知る。

手順

- ① 人口密度を求める計算式を入力する。
  - ・E2のセルに「=C2\*10000/D2」を入力する。
  - ・E2のセル右下に出てくる■をダブルクリックする。
- ② 人口密度の多い順に並べ替える。
  - A2からE48までのセルを範囲指定する。
  - ・【データ】タブ [範囲を並べ替え] をクリックする。
  - ・並べ替え条件を選ぶ。「列E」「Z→A」
  - ・[並べ替え] をクリックする。
- ③都道府県と人口密度のグラフ(棒グラフ)をつくる。
  - B1からB48とE1からE48までのセルを範囲指定する。
  - ・【挿入】タブ [グラフ] をクリックする。
  - ・グラフわくの大きさを調整する。
- ④ 好きな農林水産業のデータを入力する。
- ⑤ 入力したデータの合計を求める計算式を入力する。
  ・F49のセルに「=SUM(F2:F48)」を入力する。
- ⑥ 単位○○あたりの○○を求める計算式を入力する。
  - ①の応用
- ⑦ 全国に占める〇〇の割合を求める計算式を入力する。
  - ・H2のセルに「=F2/\$F\$49\*100」を入力する。
  - ・H2のセル右下に出てくる■をダブルクリックする。
- ⑧⑦の割合の多い順に並べ替える。
  - ②の応用
- ⑨ 都道府県と⑦の割合のグラフ(円グラフ)をつくる。
  - ③の応用
  - ・[グラフの種類]を選ぶ。「円グラフ」